# 海淘集运系统功能详解

| 产品名称 | 海淘集运系统功能详解                         |
|------|------------------------------------|
| 公司名称 | 广州市甲壳虫数字科技有限公司                     |
| 价格   | .00/个                              |
| 规格参数 |                                    |
| 公司地址 | 广州市天河区天河路518号2002房(仅限办公)<br>(注册地址) |
| 联系电话 | 13226688491                        |

# 产品详情

集运顾名思议就是你把多个包裹邮寄到国际快递集运公司仓库,然后集运公司替你把快递包裹一起打包 ,邮寄到海外的过程称为国际快递集运。简单点讲集运就是你在国外,在国内也可以,你在购物平台或 者厂家采购商品后,邮寄到国内指定的国际快递仓库,也可以不同时间采购,不同地方采购。商品全部 到齐后,让国际快递把你采购的商品合并一个包裹,帮你运送到国外指定的地址,为你提供方便及降低 运输成本。

1、系统登录

集运系统可通过账号密码进行注册登录,更支持微信扫码一键免注册登录,同时关注微信公众号成为会 员,助您玩转微信私域流量。

2、会员中心

登录后进入【会员中心】,会员可进行"添加包裹"、"申请邮寄"、"验货查询"、"包裹认领"等 操作服务,以及钱包账户详情、代理分销、拼团卡券等运营推广强大助手。

3、链接抓取及下单

会员下单有3种方式:添加预报、批量预报、批量导入。其中,添加预报时可复制商品链接,由系统抓取 并自动填写货物信息下单。

4、谷歌浏览器淘宝一键导入

针对以淘宝购物为主的客户,易境通研发出"淘宝一键导入"插件。用户在谷歌浏览器上安装该插件,

即可直接在淘宝页面一键"添加包裹"下单。

#### 5、未收货

当客户下单后,系统后台的未收货列表中,就会显示该订单。

这时候,如果会员通知仓库人员需要拒收包裹,可在系统后台【订单中心】—"未收货"点击拒收。包 裹拒收后,签收扫描到该快递时PDA会提示"此件拒收"。

## 6、快递签收

快递到达集运仓库后,可使用PDA进行签收扫描操作。所有包裹扫描完成后,可在集运系统管理后台点 击"打印清单"给快递员作签收回执。

#### 7、入库扫描拍照

系统连接好电子称、摄像头等硬件后,仓库人员使用集运系统桌面版进行包裹入库时,即可实现自动读 称、扫码、拍照,快速完成包裹信息录入。

8、入库提醒

包裹入库后,公众号会自动推送消息通知客户快递已确认收货,可查看订单详情、货物状态。

9、上架操作管理

同样的,上架操作可使用PDA快速入库上架,根据包裹匹配货架信息有条不紊进行上架,同时方便后续 找货操作。

10、申请邮寄

当仓库完成入库操作后,客户可选择包裹发货,在网页/手机上选择订单并确定好收货地址、出货渠道、 付款方式等,点击【订单出库】提交申请。

11、找货下架管理

客户申请出库后,仓库人员可在系统后台【仓储中心】—"包裹查找"查看货物状态、所在货架位置以 及归属的客户,再根据包裹所在货架位置进行下架拣货。

当然也可以使用智能终端PDA,根据货架号和包裹照片,进行找货下架操作。

12、打包操作

使用桌面版进行打包操作时,点击"扫描出库"扫描包裹单号,录入包裹重量、指定快递、包裹类型等 并打印面单。

13、价格复核

财务人员可在系统后台进行"价格复核",核对订单价格或修改价格信息,或者修改出货渠道。确认无 误后勾选对应的订单,点击"提交"即可。

## 14、付款提醒

包裹打包完成后,客户微信端会收到发货跟订单金额的通知,提醒客户付款,客户可直接点击进行付款。

15、会员充值

如果会员付款时余额不足,可在【会员中心】— " 我的钱包 " 在线充值或转账汇款,同时可查看每一笔 交易明细。

16、出仓操作

客户完成付款后,仓库可使用桌面版点击"扫描出仓",确认包裹出仓操作。

17、出仓提醒,查询物流轨迹

以上操作完成后,客户会收到公众号推送的发货通知提醒,点击"详情"即可查看包裹物流轨迹。

18、物流轨迹管理

仓库人员可在系统后台【订单中心】—"轨迹管理"更改货态。"勾选"需要更改货态的订单,选择对 应的货物状态即可更改。

跨境物流集运转运系统定制开发解决国际集运的订单管理、仓储管理、国际快递报价、清关报表等功能 ,为淘宝京东等转运的企业提供物流信息管理,实现包裹收寄、国际运输、清关、配送的全面信息化管 理支持。使用智能化转运系统用户注册登录后,货物认领处填写国内快递单号,货物类别,货物品名, 中转代理,以及备注信息,进行集运预报。自提点添加加盟商账号,用户下单选择自提点后,订单分配 到对应自提点的账号,由自提点账号进行订单管理。申请集运前,会员需要确认货物,输入需要及货物 名称,匹配后确认货物,确认后才能进行提交申请,避免管理员后台添加错货物。